## KENKOBOX 「初回登録」マニュアル

 オリックスグループ健康保険組合のURLにアクセスし、 「KENKOBOX」を押してください https://www.ogkenpo.or.jp/index.html

| 健保のしくみ              | 健保の給付           | 保護所及健康      | 各種手続き   | 中語著一系                 | よくある質問        |
|---------------------|-----------------|-------------|---------|-----------------------|---------------|
| 健保からのお知ら            | ŧ               | *-8180      | 1       |                       | 1. A. A.      |
| [2016/06/30]        |                 |             | 100     | 1.1                   |               |
| [2020/01/23] ####   | 建筑汽 (新泰丰裕)(安美   | 1 223       | i inte  | and the second second | 1.10          |
| [201W12/28] ****    | 経営業務会会展について     | 0000        | 1000    | A                     | -0.2 A        |
| [3010/10/23] ARF:   | OOTBARATES      |             | N/A     | ALL CANADA            |               |
| [2010/05/29] ## 4   | 8429-85-56-6422 | (検認) 実施について | 100     |                       | and the state |
| [2019/05/20] MILRIS | 市の和市市交渉にご正規     | < test      | ~ 90 s  | 1 - 11                | ALC: NO.      |
| [2019/04/01] 28:85  | 戦略された場合の出手統     | 歳について       | Chand   | 1 march 1             |               |
|                     | Close           | e up        |         |                       |               |
| *3583108076*C       | RANCES WE       | B医療費通知      | 限度額適用認定 | 1E                    |               |
| KENKO               | ROX             | white:      |         |                       |               |

② 「はじめてご利用の方はこちら」を押してください

3月1日より利用開始 (年度途中から加入した場合は 健康保険組合の加入手続き完了<mark>翌月中旬</mark> から登録可能)

| <b>KENKO</b> BOX |               |  |
|------------------|---------------|--|
| はじめてご利用の方        |               |  |
|                  | はじめてご利用の方はこちら |  |

③ 本人情報入力画面で、氏名・生年月日・記号番号を入力してください
記号は「1」または「7」から始まる3桁の数字です

「照会ができない」場合は、本人情報入力画面の最下部にある<u>「こちら」</u>を押してください 本人情報入力画面(所属団体名入力)へ遷移します 氏名・生年月日・所属団体(オリックスグループ健康保険組合)と入力してください

④ ログイン情報の入力画面で、ログイン情報(ログインIDとパスワード)を設定します

|                                                                                    | ペイパードキャンパン 入力 確認 確認 10100.00.48 92 3                               |
|------------------------------------------------------------------------------------|--------------------------------------------------------------------|
| ▲ □□ ご本人様の情報を入力してください。                                                             | こ本人種の確認ができました。                                                     |
|                                                                                    | 下にENKOBOX」をご利用しただくにあたり、<br>以下の項目について入力をお願いいたします。<br>※全ての項目を入れてはたい。 |
| <b>け氏名(必須)</b> セイ:メイ:<br>角・半角とならでも可 船りなつつ 約50つ                                     | 通知科メールアドレス<br>90 Janua taroRevet.co.p<br>※特帯電話のパールアドレフは登録できません。    |
| 年月日(必須) 15万 マ (F (マー)月 (グー)日 西暦和留表<br>角鉄平                                          | ■ 進田ノールフドレス<br>(運営時)                                               |
| 名団体積約・55預かりしているお客様階級が現新ではない場合がございます。<br>保護証が55 番号、は業員番号のいずれも人力いただけると、より風合しやすくなります。 | ■ ログインID ※適切用メールアドレスがログインIDとなります。                                  |
| 離試約号・編号 記号: 雪号: 雪号:<br>「第四1111                                                     | ■ パスワード<br>※4~40文字で、半角葉紙・記号を使用してくだれり。<br>※第三者に知られない様、大切に詳細してくだれり。  |
|                                                                                    | ■ /Ct7→f*                                                          |
| ご本人様の情報の照金ができない場合は、こちらからお読べたさい。                                                    |                                                                    |

- ⑤ 入力内容の確認後、内容に同意してメール送信すると、㈱イーウェルから初回登録完了のための URLを記載したメールが届きます
- ⑥ メール到着後24時間以内に、メールに記載されているURLをクリックして 初回登録を完了させてください
  ※24時間が過ぎると初期状態に戻りますので手順2から再度登録を行ってください
- ⑦ 手順4で入力した**ログインID(通知用メールアドレス)**とパスワードでログインしてください

「KENKOBOX」の初回登録・ログイン方法などお困りの場合は、以下へお問い合わせください 株式会社イーウェル 健康サポートセンター 電話 0570-057091 受付時間:9:30~17:30 休業日:日曜・祝日・12/29~1/4